### Quick Reference Guide

## **Updating Banking Information**

Suppliers should log into their ePro / Jaggaer account when changes need to be made to banking information. To update banking information, the individual making the change must have the correct permissions in the system.

- Check with your account administrator to determine if your permissions are set up correctly.
- If you do not know who your account administrator is, please contact <u>Jaggaer support</u>.

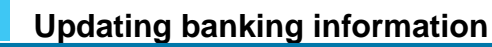

From the PPG home screen, use the navigation menu on the left and select **Registration – Registration – Manage Registration Profile** 

| 🟫 Home               | Home Customer Portal Home                               |
|----------------------|---------------------------------------------------------|
| Crders               |                                                         |
| <b>III</b> Reporting | PPG Supplier Portal Welcome to the PPG Supplier Portal  |
| Administer           | We take great pride in our relationships with suppliers |
| Registration         | Registration Profile                                    |
|                      | Registration +                                          |

This selection will open the registration checklist. Select **Payment Information** to make any changes to banking information.

| Supplier Number:JA_266872                                       |                                                                                                    | Payment Information                                                                                                    |                                                                                                    |                                                     |                                                                               |                                                                                            | ?                                     |  |  |
|-----------------------------------------------------------------|----------------------------------------------------------------------------------------------------|----------------------------------------------------------------------------------------------------|----------------------------------------------------------------------------------------------------|-----------------------------------------------------|-------------------------------------------------------------------------------|--------------------------------------------------------------------------------------------|---------------------------------------|--|--|
| Change Supplier                                                 |                                                                                                    |                                                                                                    |                                                                                                    |                                                     |                                                                               |                                                                                            |                                       |  |  |
| Registration <b>Complete</b> for:<br><i>PPG Supplier Portal</i> |                                                                                                    | Information on this page is used to detern<br>information is required. Any other paymen<br>returned, which will delay the setup proce | nine how and where you will receive payment. P<br>nt method should be approved in advance by PP<br>ss. Please be sure to enter an Electronic Remitta                                                                                                    | PG's preferred<br>G before comp<br>ince Email if ye | payment method is Dir<br>eleting your registration<br>ou wish to receive emai | ect Deposit (ACH), and, the<br>Otherwise, the registration<br>I notifications regarding pa | refore, banking<br>1 may be<br>yments |  |  |
| Welcome                                                         |                                                                                                    | If you need to change existing banking                                                                                                | including invoice, date, and amount.                                                                                                    |                                                     |                                                                               |                                                                                            |                                       |  |  |
| Company Overview                                                | 1                                                                                                    | existing information. Please <u>do not</u> mar<br>without discussing with your PPG Procu                                              | existing information. Please <u>do not</u> mark duplicate payment information or payment information that appears to have the "wrong" payment type as inactive<br>without discussing with your PPG Procurement contact first. These provide specific functionality within PPG systems, and deactivating them could prevent or<br>delay payments. |                                                     |                                                                               |                                                                                            |                                       |  |  |
| Business Details                                                | ×                                                                                                    | delay payments.                                                                                                    |                                                                                                    |                                                     |                                                                               |                                                                                            |                                       |  |  |
| Addresses                                                       | <ul> <li>Image: A second second s</li></ul> |                                                                                                    |                                                                                                    |                                                     |                                                                               |                                                                                            |                                       |  |  |
| Contacts                                                        | ×                                                                                                    | Title 🗢                                                                                                    | Payment Type                                                                                                    |                                                     | Currency                                                                      | Active                                                                                     |                                       |  |  |
| Diversity                                                       |                                                                                                    | Business Bank Account                                                                                                    | Direct Deposit (ACH)                                                                                                    |                                                     | USD                                                                           | Yes                                                                                        | 1 Edit                                |  |  |
| Payment Information                                             | ×                                                                                                    | Check                                                                                                    | Check                                                                                                    |                                                     | USD                                                                           | Yes                                                                                        | Edit                                  |  |  |
| Tax Information                                                 | ~                                                                                                    | Add Payment Information 👻                                                                                                    |                                                                                                    |                                                     |                                                                               |                                                                                            |                                       |  |  |
|                                                                 |                                                                                                    | 1. Click Edit to mark the obank account inactive.                                                                                     |                                                                                                    |                                                     |                                                                               | current -                                                                                  |                                       |  |  |

**IMPORTANT!** Do not modify the existing payment method / account. Mark the old account Inactive and <u>Add Payment Information</u> to create a record for the new / updated information.

### **Quick Reference Guide**

**Updating Banking Information** 

| Edit Paymen                                                                                                    | t Information                                                                                                    | ×     |        |                    |                                                                                                    |                                                                                                    |                                    |        |
|----------------------------------------------------------------------------------------------------|----------------------------------------------------------------------------------------------------|-------|--------|--------------------|----------------------------------------------------------------------------------------------------|----------------------------------------------------------------------------------------------------|------------------------------------|--------|
| Only associated countrie                                                                                                    | es are displayed.                                                                                                    |       |        |                    |                                                                                                    |                                                                                                    |                                    |        |
| Payment Title *<br>Country *<br>Payment Type *<br>Direct Deposit Format<br>Remittance Address *<br>Electronic Remittance<br>Email<br>Currency *<br>Contact Name | Business Bank Account United States Direct Deposit (ACH) ACH   Main Office (Remittance) Contact1@abc-company.com USD  Rth Tester |       |        | 2.<br>3.<br>Accout | In the <b>Edit P</b> asection, swite<br>designation f<br>Click <b>Save C</b><br>ounts marke<br>in the payme | ayment Informa<br>ch the <i>Active</i><br>rom Yes to " <b>No</b><br>hanges.<br>d inactive appea<br>ent information li | ation<br>".<br>ar grayed<br>sting. |        |
| Purpose                                                                                                    |                                                                                                    |       | Title  | ~                  |                                                                                                    | Payment Type                                                                                                    | Currency                           | Active |
| Fulpose                                                                                                    |                                                                                                    |       | Check  |                    |                                                                                                    | Check                                                                                                    | USD                                | Yes    |
|                                                                                                    | 4                                                                                                    |       | Busine | ss Bank Acco       | unt                                                                                                    | Direct Deposit (ACH)                                                                                                  | USD                                | No     |
| Active<br>Bank Account                                                                                                    | Yes No                                                                                                    |       | L      |                    |                                                                                                    |                                                                                                    |                                    |        |
| Country *                                                                                                    | United States                                                                                                    | \$    |        |                    |                                                                                                    |                                                                                                    |                                    |        |
| * Required to Complete Regis                                                                                                    | stration 3 Save Changes                                                                                                    | Close |        |                    |                                                                                                    |                                                                                                    |                                    |        |

Now you are ready to add the updated payment information. If the **Add Payment Information** button is not visible, you do not have the system permissions to update banking (see above).

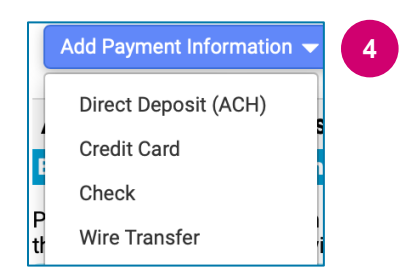

4. Click **Add Payment Information** and select the applicable account type.

Each account type will require specific information. Complete all the required fields (indicated with  $\bigstar$ ).

#### When all required field are completed, click Save Changes.

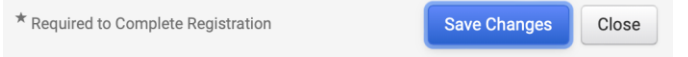

# Quick Reference Guide

**Updating Banking Information** 

#### The new payment information is now active in the payment listing.

| Title 🗢                | Payment Type         | Currency | Active |
|------------------------|----------------------|----------|--------|
| Check                  | Check                | USD      | Yes    |
| New Chase Bank Details | Direct Deposit (ACH) | USD      | Yes    |
| Business Bank Account  | Direct Deposit (ACH) | USD      | No     |

All banking additions / changes will be verified by PPG and the required supporting documentation must be attached before you can save your changes.

| Additional Questions                                                                                                    |  |  |  |  |  |  |
|----------------------------------------------------------------------------------------------------|--|--|--|--|--|--|
| Banking/Payment Documents                                                                                                    |  |  |  |  |  |  |
| mat (preferably PDF). Acceptable documents include: bank statement/confirmation/certificate (not older<br>ature on company letterhead or voided check.                                                                                                    |  |  |  |  |  |  |
| Please attach documentation with bank details in non-rewritable format (preferably PDF). Acceptable documents include: bank statement/confirmation/certificate (not older than 3 months), invoice showing bank details, official letter with signature on company letterhead or voided check. |  |  |  |  |  |  |
|                                                                                                    |  |  |  |  |  |  |
| As stated in the screen instructions, attach two documents<br>that validate the banking information. This includes:<br>• Bank statement/confirmation/certificate (not older<br>than 2 months)                                                                                                 |  |  |  |  |  |  |
| <ul> <li>Invoice showing bank details</li> <li>Official letter with signature on company letterhead</li> <li>Voided check</li> </ul>                                                                                                    |  |  |  |  |  |  |
|                                                                                                    |  |  |  |  |  |  |

Save Changes

Once the required verification files are uploaded, click Save Changes.